Politécnico do Porto

Instituto Superior de Engenharia do Porto

## Sistema de Vigilância

Stéphane Monteiro, João Dias

Mestrado em Engenharia Electrotécnica e de Computadores Área de Especialização em Automação e Sistemas

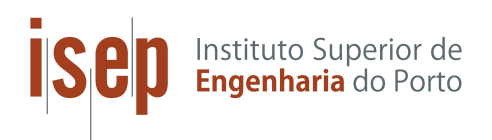

DEPARTAMENTO DE ENGENHARIA ELETROTÉCNICA Instituto Superior de Engenharia do Porto

Setembro, 2022

Esta dissertação satisfaz, parcialmente, os requisitos que constam da Ficha de Unidade Curricular de Tese/Dissertação, do 2º ano, do Mestrado em Engenharia Electrotécnica e de Computadores, Área de Especialização em Automação e Sistemas.

Candidatos: Stéphane Monteiro, João Dias, Nº 1180697, 1181617, 1180697@isep.ipp.pt,1181617@isep.ipp.pt Orientação Científica: Jorge Estrela da Silva, jes@isep.ipp.pt

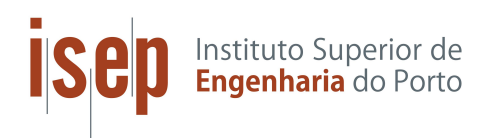

DEPARTAMENTO DE ENGENHARIA ELETROTÉCNICA Instituto Superior de Engenharia do Porto Rua Dr. António Bernardino de Almeida, 431, 4200–072 Porto

Setembro, 2022

# Índice

| Li       | ista de Figuras              | vii |
|----------|------------------------------|-----|
| 1        | Introdução                   | 1   |
| <b>2</b> | Implementação                | 3   |
| 3        | Configurações Buildroot      | 5   |
| 4        | Configurações Kernel         | 11  |
| 5        | QEMU                         | 15  |
| 6        | Dispositivo de armazenamento | 17  |
| 7        | Resultados                   | 21  |
| 8        | Conclusões                   | 25  |
| R        | eferências                   | 26  |

# Lista de Figuras

| 3.1 | Target Options                                                            | 5  |
|-----|---------------------------------------------------------------------------|----|
| 3.2 | Toolchain                                                                 | 6  |
| 3.3 | Toolchain-Continuação                                                     | 6  |
| 3.4 | System configuration                                                      | 7  |
| 3.5 | Kernel                                                                    | 7  |
| 3.6 | VLCutils                                                                  | 8  |
| 3.7 | $Ffmpeg  \dots  \dots  \dots  \dots  \dots  \dots  \dots  \dots  \dots  $ | 8  |
| 3.8 | Hardware Handling                                                         | 8  |
| 3.9 | Filesystem Images                                                         | 9  |
| 4.1 | Multimedia Support                                                        | 12 |
| 4.2 | UVC                                                                       | 12 |
| 4.3 | Câmara Drivers                                                            | 12 |
| 4.4 | Graphic Drivers                                                           | 12 |
| 4.5 | USB                                                                       | 13 |
| 7.1 | Arranque do sistema                                                       | 21 |
| 7.2 | VLC Network                                                               | 22 |
| 7.3 | VLC com stream online                                                     | 22 |
| 7.4 | Informação do CPU                                                         | 23 |
| 7.5 | RAM utilizada                                                             | 23 |
| 7.6 | Disco usada df                                                            | 23 |
| 7.7 | Disco usada du                                                            | 24 |

## Introdução

No âmbito da disciplina de Arquitetura de Computadores, do Mestrado em Engenharia Electrotécnica e de Computadores, desenvolveu-se uma distribuição Linux capaz de gravar e reproduzir vídeo e imagem. Adicionalmente acrescentou-se a possibilidade de stream para máquinas dentro da mesma rede LAN. Estas gravações utilizaram uma webcam USB, a Logitech C170.

O estudo inicial baseou-se na pesquisa de um equipamento de gravação, webcam, o modelo c170 da logitech foi a nossa escolha. A pesquisa seguinte consistiu em encontrar os drivers mais indicados para o dispositivo. Para isso segui-se o seguinte tutorial referenciado [1][2]. Após estas etapas iniciais foi possível avançar para as configurações do kernel. Ao longo dos ensaios experimentais, denotou-se a necessidade de codecs para capturar e reproduzir imagem e vídeo, respetivamente.

As dificuldades desta implementação encontraram-se sobretudo nas configurações incorretas do kernel. Contudo depois de despistar as mesmas foi possível validar a solução.

Os dispositivos utilizados para os ensaios do sistema de vigilância foram os seguintes:

- Desktop: CPU-Ryzen 1600, RAM-16GB, GPU-NVIDIA GEFORCE 1060 6GB;
- Webcam Logitech C170;
- Dispositivo de armazenamento USB 8GB;

A webcam USB é capaz de capturar vídeo com uma resolução 640x480 e utiliza USB 2.0 como meio de conexão, os drivers utilizados pela mesma são os seguintes [3]:

- OV51X/OVFX2/W996xCF;
- OV534 0V772x;
- OV534 OV965x.

O software para reproduzir os ficheiros capturados, foi o VLC [4]. De modo assegurar uma boa qualidade de imagem, é necessário que o formato de saída do ficheiro e a taxa de frames sejam adequados. Os formatos escolhidos para os ensaios foram o .mkv (Matroska) e .mp4 (MPEG-4), já o codec foi o huffyuv [5] disponível no programa ffmpeg [6]. O ffmpeg é um conversor de vídeo e áudio. Para o stream do vídeo capturado recorreu se a outro codec no programa ffmpeg o mpeg2video.

## Implementação

#### Biblioteca

De forma a não existir contratempos durante a compilação do kernel e buildroot devem ser instaladas as seguintes bibliotecas através dos seguintes comandos, denotar que o projeto foi realizado em Fedora 34:

#### \$ su

```
$ dnf install binutils bzip2 unzip gcc make autoconf automake

→ libtool
$ dnf install patch git subversion bison flex gettext gawk
→ texinfo gperf
$ dnf install quilt screen
$ dnf install qt-devel ncurses-devel perl perl-ExtUtils*
→ zlib-devel gcc-c++
$ exit
```

A versão do Buildroot, utilizada no desenvolvimento deste projeto, foi a versão 2021.02.7 [7].

\$ cd ~
\$ mkdir projetoarcom
\$ cd projetoarcom
\$ wget https://buildroot.org/downloads/buildroot-2021.02.7.tar.bz2

\$ tar xvf buildroot-2021.02.7.tar.bz2

- \$ cd buildroot-2021.02.7
- \$ make allnoconfig
- \$ make pc\_x86\_64\_efi\_defconfig
- \$ make xconfig

O comando make pc\_x86\_64\_efi\_defconfig insere as configurações base de uma arquitectura x86.

## Configurações Buildroot

É importante referenciar que as configurações que se seguem, estão disponibilizadas nos guiões laboratoriais 3 e 5, [8][9] da unidade curricular de ARCOM.

Em "Target options" verifique que as configurações são iguais às apresentadas na Figura 3.1.

| Option                                             | ^ | Option                                        |
|----------------------------------------------------|---|-----------------------------------------------|
| Target options                                     |   | O PowerPC64 (big endian)                      |
|                                                    |   | <ul> <li>PowerPC64 (little endian)</li> </ul> |
| Commands                                           |   | O RISCV                                       |
| Mirrors and Download locations                     |   | O s390x                                       |
| Advanced                                           |   | O SuperH                                      |
| Toolchain                                          |   | O SPARC                                       |
| System configuration                               |   | O SPARC64                                     |
| Run a getty (login prompt) after bo                |   | ⊙ x86_64                                      |
| Kernel                                             |   | O Xtensa                                      |
|                                                    |   | ▼ Target Binary Format                        |
| Audio and video applications                       |   | © ELF                                         |
| alsa-utils                                         |   |                                               |
| 🗹 ffmpeg                                           |   | O nocona                                      |
| 🗆 mpd                                              |   | O core2                                       |
| Compressors and decompressors                      |   | O corei7                                      |
| Debugging, profiling and benchmark                 |   | O westmere                                    |
| Development tools                                  |   | O corei7-avx                                  |
| <ul> <li>Filesystem and flash utilities</li> </ul> |   | O core-avx2                                   |
| e2fsprogs                                          |   | O atom                                        |
| Fonts, cursors, icons, sounds and ther             |   | O silvermont                                  |
| Games                                              |   | opteron                                       |
|                                                    |   | O opteron w/ SSE3                             |

Figura 3.1: Target Options

No "Toolchain":

- Em "C library", verifique que tem a opção "uClibc-ng" selecionada
- Selecione "Enable toolchain locale/i18n support"

- Em "GCC compiler Version", verifique que tem a opção "gcc 9.x" selecionada
- Selecione "Enable C++ support"

| Option                                                                | - Option                                                           |  |  |  |  |
|-----------------------------------------------------------------------|--------------------------------------------------------------------|--|--|--|--|
| Target options                                                        |                                                                    |  |  |  |  |
| Build options                                                         | <ul> <li>Buildroot toolchain</li> </ul>                            |  |  |  |  |
| Commands                                                              | <ul> <li>External toolchain</li> </ul>                             |  |  |  |  |
| Mirrors and Download locations                                        | Toolchain Buildroot Options                                        |  |  |  |  |
| Advanced                                                              | custom toolchain vendor name: buildroot                            |  |  |  |  |
| Toolchain                                                             |                                                                    |  |  |  |  |
| System configuration                                                  |                                                                    |  |  |  |  |
| Run a getty (login prompt) after boot                                 | O glibc                                                            |  |  |  |  |
| Kernel                                                                | Omusi                                                              |  |  |  |  |
|                                                                       |                                                                    |  |  |  |  |
| Figura 3.2                                                            | : Toolchain                                                        |  |  |  |  |
| Toolchain                                                             | uClibc Options                                                     |  |  |  |  |
|                                                                       | uClibc configuration file to use?: package/uclibc/uClibc-ng.config |  |  |  |  |
| Run a getty (login prompt) after boot                                 | Additional uClibc configuration fragment files:                    |  |  |  |  |
| Kernel                                                                | Enable WCHAR support                                               |  |  |  |  |
|                                                                       | Enable toolchain locale/i18n support                               |  |  |  |  |
|                                                                       | Thread library implementation                                      |  |  |  |  |
| alsa-utils                                                            | <ul> <li>Native POSIX Threading (NPTL)</li> </ul>                  |  |  |  |  |
| ☑ ffmpeg                                                              | O none                                                             |  |  |  |  |
| 🗆 mpd                                                                 | Thread library debugging                                           |  |  |  |  |
| Compressors and decompressors                                         | Enable stack protection support                                    |  |  |  |  |
| Debugging, profiling and benchmark                                    | Compile and install uClibc utilities                               |  |  |  |  |
| Development tools                                                     | Binutils Options                                                   |  |  |  |  |
|                                                                       |                                                                    |  |  |  |  |
| e2fsprogs                                                             | O binutils 2.32                                                    |  |  |  |  |
| Fonts, cursors, icons, sounds and themes                              | O binutils 2.34                                                    |  |  |  |  |
| Games                                                                 | Dinutils 2.35.2                                                    |  |  |  |  |
| <ul> <li>Graphic libraries and applications (graphic/text)</li> </ul> | O binutils 2.36.1                                                  |  |  |  |  |
| tesseract-ocr                                                         | Additional binutils options:                                       |  |  |  |  |
| 🗆 mesa3d                                                              | GCC Options                                                        |  |  |  |  |
| □ Qt5                                                                 |                                                                    |  |  |  |  |
| X.org X Window System                                                 | O gcc 8.x                                                          |  |  |  |  |
| ✓ Hardware handling                                                   | gcc 9.x                                                            |  |  |  |  |
| Firmware                                                              | O gcc 10.x                                                         |  |  |  |  |
| □ gpsd                                                                | Additional gcc options:                                            |  |  |  |  |
| Interpreter languages and scripting                                   | Enable C++ support                                                 |  |  |  |  |
|                                                                       | Enable Fortran support                                             |  |  |  |  |
| Audio/Sound                                                           | Fnable compiler link-time-optimization support                     |  |  |  |  |

Figura 3.3: Toolchain-Continuação

No "System configuration":

- Altere o "System Banner" para Sistema de Vigilância
- Altere o "Password encoding" para "sha-512"
- Em "init system", selecione "busybox"
- Em "Enable root login with password" defina a "Root password" como "root"

| Option                                           | -  | Option                                                                                                    |
|--------------------------------------------------|----|----------------------------------------------------------------------------------------------------|
| Mirrors and Download locations                   |    | v Root FS skeleton                                                                                                    |
| Advanced                                         |    | <ul> <li>default target skeleton</li> </ul>                                                                                                    |
| Toolchain                                        |    | O custom target skeleton                                                                                                    |
| <ul> <li>System configuration</li> </ul>         |    | System hostname: buildroot                                                                                                    |
| ☑ Run a getty (login prompt) after boot          |    | System banner: Welcome to Buildroot                                                                                                    |
| Kernel                                           |    |                                                                                                    |
|                                                  |    | O sha-256                                                                                                    |
| <ul> <li>Audio and video applications</li> </ul> |    | sha-512     sha-512     sha-512 |
| alsa-utils                                       |    | ✓ Init system                                                                                                    |
| ☑ ffmpeg                                         |    | BusyBox                                                                                                    |
| mpd                                              |    | O systemV                                                                                                    |
| Compressors and decompressors                    |    | <ul> <li>OpenRC</li> </ul>                                                                                                    |
| Debugging, profiling and benchmark               |    | systemd needs a glibc toolchain w/ SSP, headers >= 3.10, host and target gcc >= 5                                                                                                    |
| Development tools                                |    | O None                                                                                                    |
|                                                  |    |                                                                                                    |
| e2fsprogs                                        |    | <ul> <li>Static using device table</li> </ul>                                                                                                    |
| Fonts, cursors, icons, sounds and themes         |    | <ul> <li>Dynamic using devtropfs only</li> </ul>                                                                                                    |
| Games                                            |    | <ul> <li>Dynamic using devtmpfs + mdev</li> </ul>                                                                                                    |
|                                                  |    | <ul> <li>Dynamic using devtmpfs + eudev</li> </ul>                                                                                                    |
| tesseract-ocr                                    |    | Path to the permission tables: system/device_table.txt                                                                                                    |
| □ mesa3d                                         |    | support extended attributes in device tables                                                                                                    |
| 🗆 Qt5                                            | I. | Use symlinks to /usr for /bin, /sbin and /lib                                                                                                    |
| X.org X Window System                            | T. | <ul> <li>Enable root login with password</li> </ul>                                                                                                    |
| <ul> <li>Hardware handling</li> </ul>            |    | Root password:                                                                                                    |
|                                                  |    |                                                                                                    |

Figura 3.4: System configuration

#### No "Kernel":

• Em "Kernel version", escolha "Custom version". Depois, clique em "Kernel version" e escreva 4.18.10

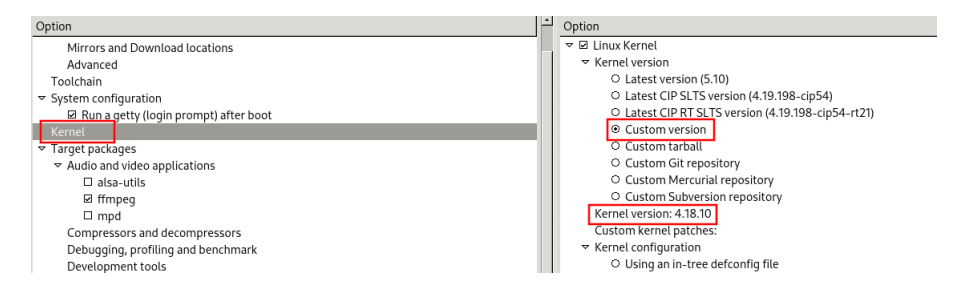

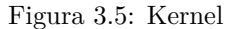

No "Target packages":

- Em "Audio and video applications" selecione, Figura 3.6:
  - "v412grab"
  - "v4l2loopback" e "utils"
  - "vlc"
- Habilite a opção "ffmpeg", Figura 3.7
- Em "ffmpeg" selecione:
  - "Build ffmpeg (the command line application)"
  - "Build ffplay"
- Em "Libraries->Graphics->Hardware handling" selecione "v4l-utils tools", Figura 3.8

O **v4l2grab** é utilizado para suportar a saída de imagens em formato JPEG e o **v4l2loopback** para ler dispositivos de gravação, neste caso a webcam. Para a visualização de vídeo utilizou-se o VLC.

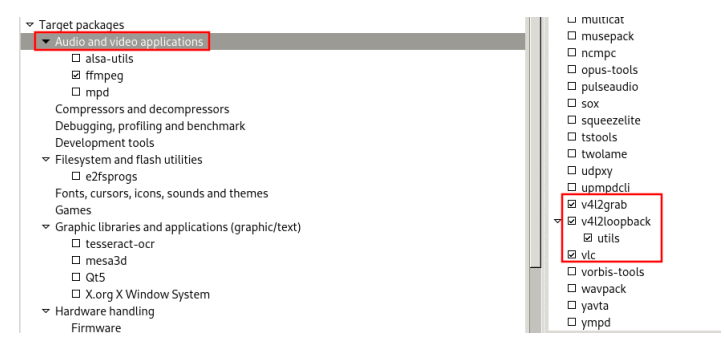

Figura 3.6: VLCutils

O ffmpeg é um conversor de vídeo e áudio, enquanto o ffplay é um media player.

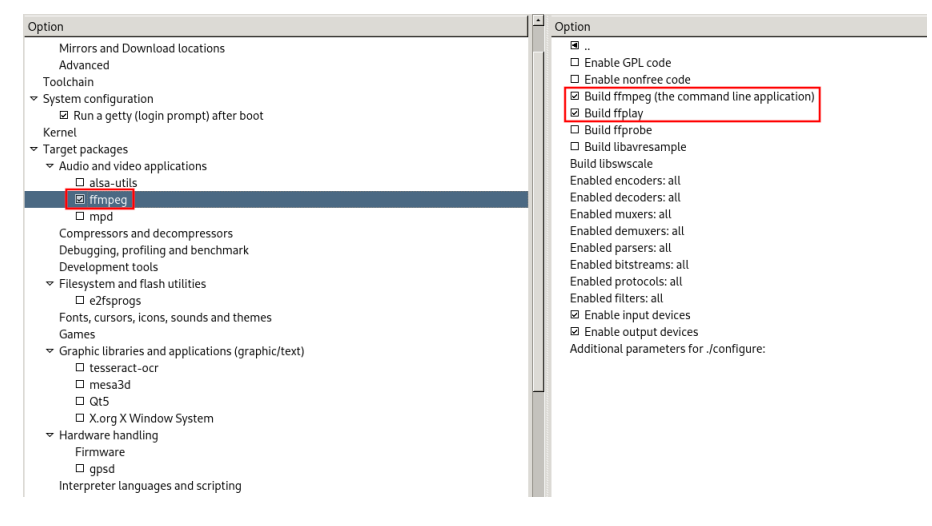

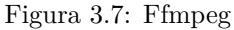

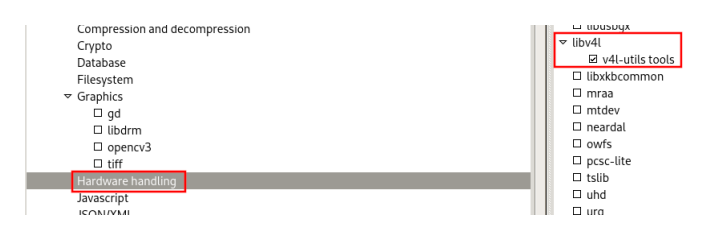

Figura 3.8: Hardware Handling

Em "Filesystem Images":

- Selecione "ext2/3/4 root filesystem", e escolha a variante ext4
- Altere o "exact size" para 250M

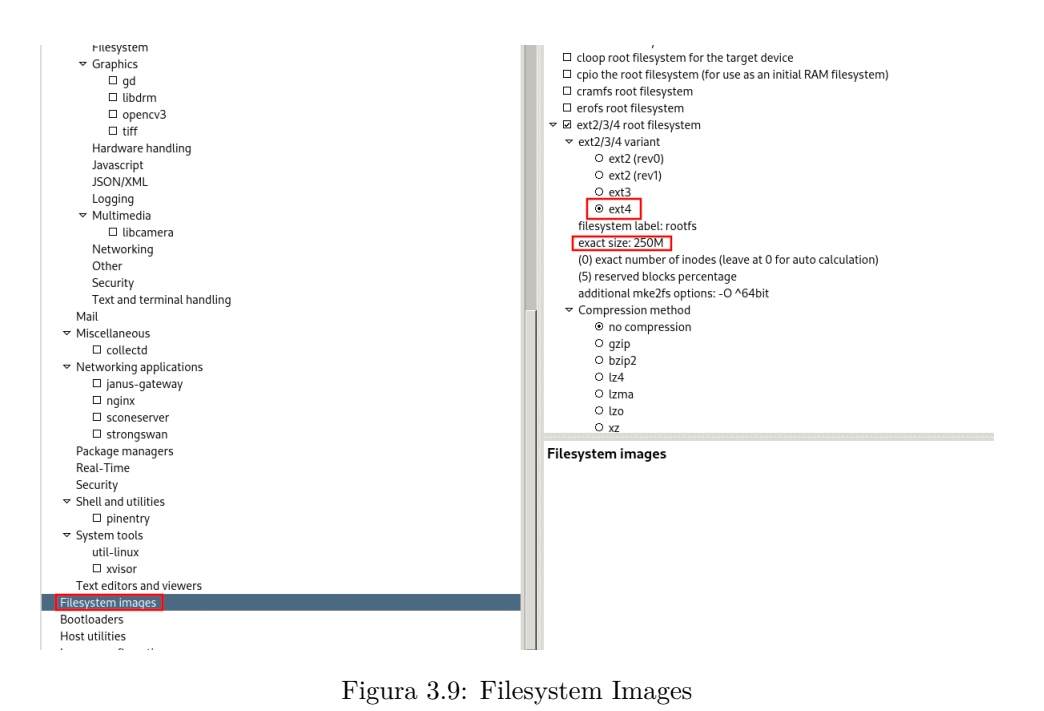

Figura 3.9: Filesystem Images

## Configurações Kernel

Realizadas as configurações do buildroot, é necessário proceder a alterações no kernel. Essencialmente temos de especificar os drivers que são utilizados pela webcam, bem como os da placa gráfica para permitir o uso da mesma.

Dentro do diretório buildroot execute o seguinte comando:

#### \$ make linux-xconfig

Em "Device Drivers":

- Selecione "Multimedia support" e habilite "Cameras/video grabbers support", Figura 4.1
- Em "Multimedia support > Media USB Adapters", Figura 4.2.
  - Selecione "UVC input events device support"
  - Em "Media USB Adapters > GSPCA based webcams" selectione os seguintes drivers, Figura 4.3:
    - \* OV51X/OVFX2/W996xCF;
    - \* OV534 0V772x;
    - \* OV534 OV965x.

Ainda dentro de "Device Drivers":

 Em "Graphic support > Frame buffer Devices" selecione os drivers da NVIDIA (características coerentes com o hardware utilizado), Figura 4.4. Em Device Drivers > USB support habilite a utilização dos dispositivos USB 2.0 e USB 3.0, Figura 4.5.

Clique em salvar e feche a janela para prosseguir. Depois execute o make para compilar tudo.

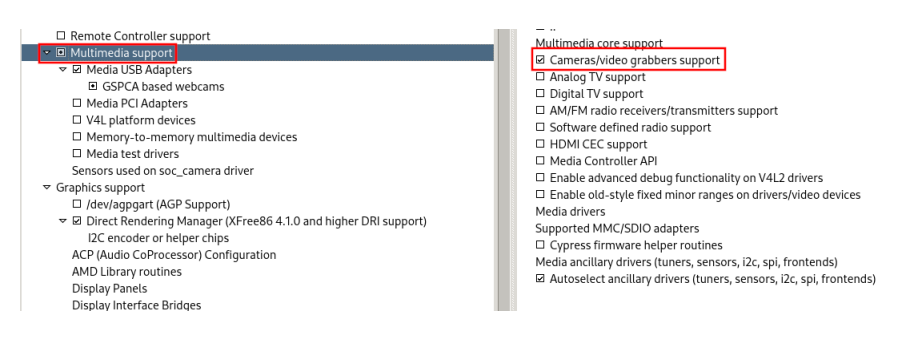

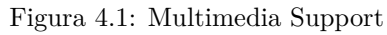

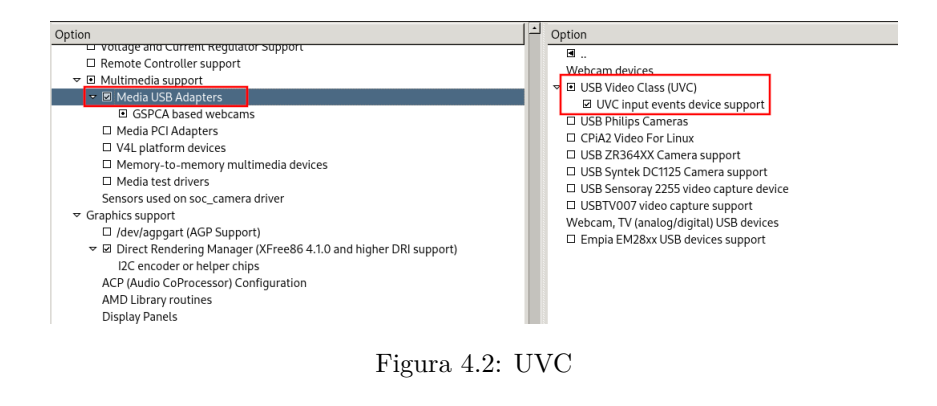

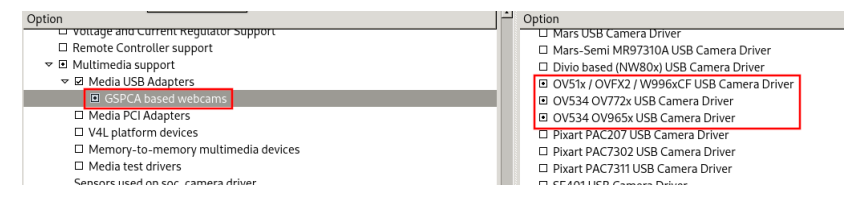

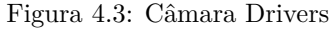

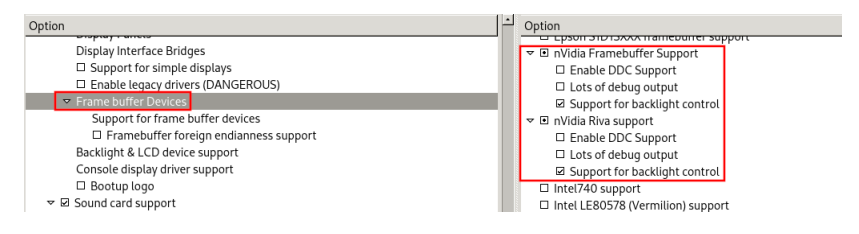

Figura 4.4: Graphic Drivers

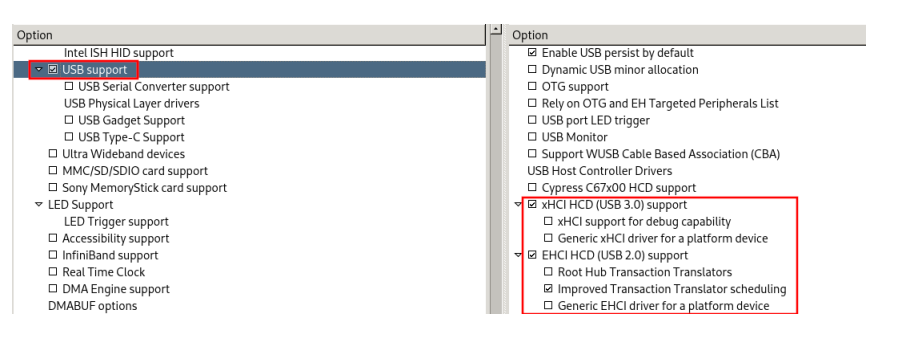

Figura 4.5: USB

## QEMU

O QEMU permitiu realizar diversos testes importantes ao longo do projeto. Desde logo averiguar a compatibilidade dos drivers, bem como a conectividade com a internet.

\$ qemu-system-x86\_64 -kernel output/images/bzImage -append

```
→ "root=800" -enable-kvm -drive
```

- $\rightarrow$  file=output/images/rootfs.ext4,format=raw -usb -device
- $\hookrightarrow$  qemu-xhci,id=xhci -device
- → usb-host,bus=xhci.0,hostdevice=/dev/bus/usb/XXX/YYY

Através do comando lsusb, poedemos verificar o bus XXX e o device YYY designados para o nosso dispostivo.

- -kernel aponta para o kernel compilado "bzimage"
- file aponta para a imagem do sistema "rootfs.ext4"

É importante notificar que durante a fase de ensaios, ocorreram erros que impediam a utilização da webcam quando esta não era propriamente desligada. De modo a evitar esse erro, utilizamos o seguinte conjunto de comandos [10]:

\$ fuser /dev/video0
\$ kill -9 <ID\_DO\_PROCESSO>

#### Comandos

1. Iniciar a webcam no vlc [11]

\$ cvlc v412:///dev/video0

2. Iniciar a gravação de um vídeo [12]:

```
$ ffmpeg -f video4linux2 -s 640x480 -i /dev/video0

→ -codec:v huffyuv -threads 1 <nome_video>.mkv
```

- -f força o formato do ficheiro de input
- s define o tamanho dos frames
- -i define o input (webcam)
- -codec define o codec a utilizar (huffyuv)
- -threads especifica o número de threads usadas pelo CPU
- 3. Retirar uma imagem de um vídeo em gravação [13]:

4. Retirar uma imagem de um vídeo previamente gravado:

\$ ffmpeg -ss 0.5 -i <nome\_vídeo>.mkv -t 1 -s 480x300 → <nome\_imagem\_output>.jpg

5. Para visualizar os vídeos e imagens capturados utilizamos o seguinte comando:

\$ cvlc <nome\_ficheiro>

## Dispositivo de armazenamento

Neste segmento, preparamos um dispositivo de armazenamento para que o mesmo passe a conter a imagem da distribuição criada.

### Configuração

Dentro do diretório buildroot execute os seguintes comandos. Identificação do dispositivo de armazenamento:

#### \$ cat /proc/partitions

Verificar que todas as partições se encontram desmontadas:

\$ su
\$ umount /dev/sdb\*

Repita até obter a seguinte mensagem:

\$ umount: /dev/sdb: not mounted.

De seguida apagamos a tabela de partições existente, e criamos duas partições:

\$ dd if=/dev/zero of=/dev/sdb bs=1M count=20

\$ fdisk /dev/sdb

Para a primeira partição:

- Inserimos 'n', seguido de Enter
- Pressione Enter para criar a partição primária
- Pressione Enter para o criar como partição 1
- Para o primeiro setor, defina 8192
- O último setor defina +88471
- Pressione 't' para mudar o tipo de partição. A primeira partição deve ser alterada para (W95 FAT32 (LAB)) pressionando 'c'.
- Pressione 'a' para partição de boot

Para a segunda partição:

- Inserimos 'n', seguido de Enter
- Pressione Enter para criar a partição primária
- Pressione Enter para o criar como partição 2
- Para o primeiro setor, defina 98304
- O último setor, pressione *Enter* para usar todo o espaço restante

Pressione '**p**' para verificar a tabela de partições. E finalize com '**w**', para aplicar as configurações.

A primeira partição deve conter um VFAT file system, para isso executa-se o seguinte comando:

Abra o cmdline.txt para que o possa alterar, da seguinte forma:

```
$ mkdir m1
$ mount /dev/sdb1 m1
$ <editor_de_texto> m1/cmdline.txt
```

Copie para o cmdline.txt o texto seguinte:

```
dwc_otg.lpm_enable=0 console=serial0,115200
root=/dev/sda2 rootfstype=ext4 elevator=deadline fsck.repair=yes
→ rootwait
```

Para formatar a segunda partição em EXT4, execute os seguintes passos:

```
$ mkfs.ext4 /dev/sdb2
$ exit
```

Agora voltando a primeira partição:

```
$ umount /dev/sdb*
$ syslinux -i /dev/sdb1
$ dd if=/usr/share/syslinux/mbr.bin of=/dev/sdb conv=fsync
$ umount /dev/sdb1
$ mkdir m1
$ mount /dev/sdb1 m1
$ cd m1
$ cd m1
$ <editor_de_texto> syslinux.cfg
```

Sendo que neste ultime comando escreva o seguinte para o ficheiro:

```
LABEL arcom
KERNEL bzImage
APPEND vga=0x315 root=802 rootdelay=5
```

De seguida execute novamente os seguintes comandos:

```
$ cp -a output/images/bzImage m1
$ umount m1
$ mkdir m
$ mount output/images/rootfs.ext4 m
$ mount /dev/sdb2 m1
$ cp -a m/* m1
$ umount m m1
$ umount m m1
```

De forma a verificar esta secção, utilize o seguinte comando e realize novamente todos os passos indicados no capítulo 5:

```
$ qemu-system-x86_64 /dev/sdb -enable-kvm -usb -device

→ qemu-xhci,id=xhci -device
```

→ usb-host,bus=xhci.0,hostdevice=/dev/bus/usb/XXX/YYY

## Resultados

O arranque pelo dispositivo de armazenamento foi o último teste realizado. Tendo-se utilizado o syslinux é agora necessário indicar no arranque da máquina o ficheiro que contem a imagem do sistema, neste caso indicando a nossa label, **"arcom"**, Figura 7.1.

| SeaBIOS (version 1.14.0-4.fc34)                                                                                                   |
|----------------------------------------------------------------------------------------------------|
| iPXE (http://ipxe.org) 00:03.0 CA00 PCI2.10 PnP PMM+07F8C520+07ECC520 CA00                                                        |
| Booting from Hard Disk                                                                                                    |
| SYSLINUX 6.04 EDD Copyright (C) 1994-2015 H. Peter Anvin et al<br>No DEFAULT or UI configuration directive found!<br>boot: arcom_ |

Figura 7.1: Arranque do sistema

Para iniciar o streamming para o ip de uma segunda máquina dentro da mesma rede LAN. Executamos o seguinte comando:

```
$ ffmpeg -f v4l2 -i /dev/video0 -r 10 -b:v 2000k -s 640x480 -c:v

→ mpeg2video -f mpgets -flush_packets 1 udp://<ip_máquina_2>:5000
```

Iniciando o VLC na segunda máquina, selecionamos a opção Open Network Stream, e inserimos o URL seguinte: udp://@0.0.0.0:5000, Figura 7.2.

| 📥 Abrir ficheiro                                                                                                    |       | -      |     | ×     | < |
|----------------------------------------------------------------------------------------------------|-------|--------|-----|-------|---|
| 🕞 Ficheiro 🔗 Disco 🏪 Rede 😇 Dispositivo de captura                                                                                                    |       |        |     |       |   |
| Protocolo de rede                                                                                                    |       |        |     |       |   |
| Por favor, digite o endereço de uma rede:                                                                                                    |       |        |     |       |   |
| http://www.example.com/stream.avi<br>rtp://@:1234<br>mms://mms.examples.com/stream.asx<br>rtsp://erver.example.org:8080(test.sdp<br>http://www.yourtube.com/watch?v=gg64x |       |        |     |       |   |
| Mostrar mais opções                                                                                                    | eprod | uzir 🔻 | Can | celar |   |

Figura 7.2: VLC Network

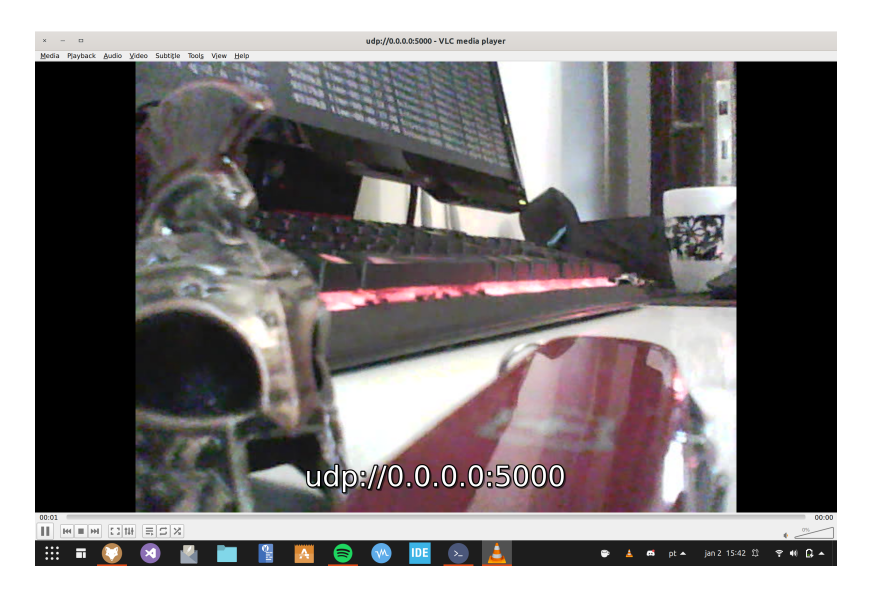

Figura 7.3: VLC com stream online

A secção seguinte inclui os dados relativos ao sistema: CPU (Figura 7.4), RAM (Figura 7.5), memória usada (**df**) (Figura 7.6) e memória usada (**du**) (Figura 7.7).

```
$ cat /proc/cpu info
$ free -m
$ df
$ du -k -d 1 -a
```

| processor                                                                                                    | : 11                                                                                                    |
|----------------------------------------------------------------------------------------------------|----------------------------------------------------------------------------------------------------|
| vendor_id                                                                                                    | : AuthenticAMD                                                                                                    |
| cpu family                                                                                                    | : 23                                                                                                    |
| model                                                                                                    | : 1                                                                                                    |
| model name                                                                                                    | : AMD Ryzen 5 1600 Six-Core Processor                                                                                                    |
| stepping                                                                                                    | : 1                                                                                                    |
| microcode                                                                                                    | : 0x8001138                                                                                                    |
| cpu MHz                                                                                                    | : 2722.927                                                                                                    |
| cache size                                                                                                    | : 512 KB                                                                                                    |
| physical id                                                                                                    | : 0                                                                                                    |
| siblings                                                                                                    | : 12                                                                                                    |
| core id                                                                                                    | : 6                                                                                                    |
| cpu cores                                                                                                    | : 6                                                                                                    |
| apicid                                                                                                    | : 13                                                                                                    |
| initial apicid                                                                                                    | : 13                                                                                                    |
| fpu                                                                                                    | ; yes                                                                                                    |
| fpu_exception                                                                                                    | ; yes                                                                                                    |
| cpuid level                                                                                                    | : 13                                                                                                    |
| up                                                                                                    | : yes                                                                                                    |
| x fxsr sse sse2<br>sc cpuid extd_a<br>xsaue avx flic:<br>osuw skinit wit<br>sev ibpb unncal<br>bui xsaues clze<br>d decodeassists<br>bugs<br>bagon ips<br>TLB size<br>clflush size<br>cache_alignment<br>address sizes<br>power managemen | The one of sector mar page tax mar page that step metry pie must page and thought pages (11) number of the piele of the piele of the |
| 10                                                                                                    |                                                                                                    |
|                                                                                                    |                                                                                                    |

Figura 7.4: Informação do CPU

| # free -m |       |      |      |        |            |           |
|-----------|-------|------|------|--------|------------|-----------|
|           | total | used | free | shared | buff/cache | available |
| Mem:      | 112   | 16   | 60   | 0      | 35         | 89        |
| Swap:     | Θ     | 0    | Θ    |        |            |           |
| 44        |       |      |      |        |            |           |

Figura 7.5: RAM utilizada

| # df       |           |        |           |      |            |
|------------|-----------|--------|-----------|------|------------|
| Filesystem | 1K-blocks | Used   | Available | Use% | Mounted on |
| /dev/root  | 7586440   | 189824 | 6991524   | 3%   | /          |
| devtmpfs   | 55896     | 0      | 55896     | 0%   | ∕deu       |
| tmpfs      | 57424     | 0      | 57424     | 0%   | /dev/shm   |
| tmpfs      | 57424     | 408    | 57016     | 1%   | ∕tmp       |
| tmpfs      | 57424     | 196    | 57228     | 0%   | /run       |
| **         |           |        |           |      |            |

Figura 7.6: Disco usada df

| # du -k | -d 1 -a      |
|---------|--------------|
| 4       | .∕mnt        |
| 66796   | ./lib        |
| 276     | ./sbin       |
| 0       | ./linuxrc    |
| 25900   | ./root       |
| 48076   | ./usr        |
| 8328    | ./etc        |
| 196     | ./run        |
| 0       | .∕sys        |
| 4       | .∕media      |
| 1388    | ./bin        |
| 16      | ./lost+found |
| 368     | .∕tmp        |
| 84      | ./var        |
| 0       | ./proc       |
| 4776    | ./boot       |
| 0       | .∕de∪        |
| 4       | .∕opt        |
| 0       | ./lib64      |
| 156220  |              |
| tt      |              |

Figura 7.7: Disco usada du

## Conclusões

Tendo em conta o objetivo proposto deste projeto, o sistema de vigilância é então capaz de utilizar a webcam designada para efeitos de filmagem. Adicionalmente foram incluídas as funcionalidades de captura de imagem, quer em tempo real quer em ficheiros previamente gravados, e a possibilidade de streamming para máquinas dentro da mesma rede LAN.

Os principais contratempos com que nos deparamos prendem-se essencialmente com a versão do kernel linux utilizado, uma vez que para versões acima da 5.0 não foi possível habilitar os drivers da NVIDIA para serem usados na máquina de teste.

Foi ainda realizado um último teste, nos computadores das sala de laboratório, em que após escolher a opção de driver de gráfica e a sua resolução, no boot, foi possível obter os mesmos resultados demonstrados nos capítulos 6 e 7. Desta forma conseguimos validar que o sistema desenvolvido pode ser utilizado em diversos sistemas, desde que possuam características semelhantes, nomeadamente um processador com arquitetura x86\_64, bem como uma componente gráfica para visualizar o output obtido pela câmara, portas USB e conectividade à Internet.

## Referências

- [1] Armadeus, "Gspcawebcam." http://www.armadeus.org/wiki/index.php? title=GspcaWebcam, 2013. Accessed: 2022-01-07. [Citado na página 1]
- The kernel development community, "6.12. the gspca cards list." https://www.kernel.org/doc/html/v4.18/media/v4l-drivers/gspca-cardlist.html, 2019. Accessed: 2021-12-10. [Citado na página 1]
- [3] Kalastros, "Camera driver support under linux." https://blog.katastros. com/a?ID=00300-27cc41ee-99f8-4de0-8a29-a8d3ded42b86, 2020. Accessed: 2022-01-10. [Citado na página 2]
- [4] Wikipedia, "Vlc wiki." https://wiki.videolan.org/Documentation: Documentation, 2021. Accessed: 2022-01-07. [Citado na página 2]
- [5] Wikipedia, "Huffyuv." https://pt.wikipedia.org/wiki/HuffYUV, 2020. Accessed: 2022-01-09. [Citado na página 2]
- [6] ffmpeg developers, "ffmpeg." https://ffmpeg.org/ffmpeg.html# Description, 2021. Accessed: 2022-01-07. [Citado na página 2]
- [7] buildroot developers, "buildroot." https://buildroot.org/download.html, 2021. Accessed: 2022-01-07. [Citado na página 3]
- [8] Jorge Estrela, "Cross-compilation with buildroot." http://ave.dee.isep. ipp.pt/~jes/arcom/Lab3-Buildroot/Lab3-LinuxDistro-Buildroot\_and\_ disk\_setup-en.pdf, 2021. Accessed: 2022-01-07. [Citado na página 5]
- [9] Jorge Estrela, "Linux distribution: Kernel configuration." http://ave.dee. isep.ipp.pt/~jes/arcom/Lab5-KernelCompilation/Lab5-Kernel-en.pdf, 2021. Accessed: 2022-01-07. [Citado na página 5]
- [10] Aaron Kili, "Learn how touse 'fuser' command with linux." https://www.tecmint.com/ examples in learn-how-to-use-fuser-command-with-examples-in-linux/, 2021.Accessed: 2022-01-07. [Citado na página 15]
- [11] VLC Wiki, "Documentation:modules/v4l2." https://wiki.videolan.org/ Documentation:Modules/v4l2/, 2021. Accessed: 2022-01-07. [Citado na página 16]

- [12] ffmpeg Wiki, "Capture/webcam." https://trac.ffmpeg.org/wiki/Capture/ Webcam, 2021. Accessed: 2022-01-07. [Citado na página 16]
- [13] ffmpeg Wiki, "Image." https://trac.ffmpeg.org/wiki/ Createthumbnailimageeverysecondsofthevideo, 2021. Accessed: 2022-01-07. [Citado na página 16]